# 憑證教學!

| 憑證僅能使用 <b>電腦版</b> 下載                                         |        |
|--------------------------------------------------------------|--------|
| 透過交易平台介面轉移至行動裝置                                              |        |
| • 下載交易平台                                                     | P1-2   |
| <ul> <li>下載憑證 ····································</li></ul> | P3-12  |
| · 首次登入取得密碼 ······ P4-5                                       |        |
| • 舊戶忘記密碼 P6                                                  |        |
| • 放置憑證及執行                                                    | P13-21 |
| • 轉移憑證至行動裝置                                                  | P22-29 |
| • 轉移電腦憑證                                                     | P30-33 |

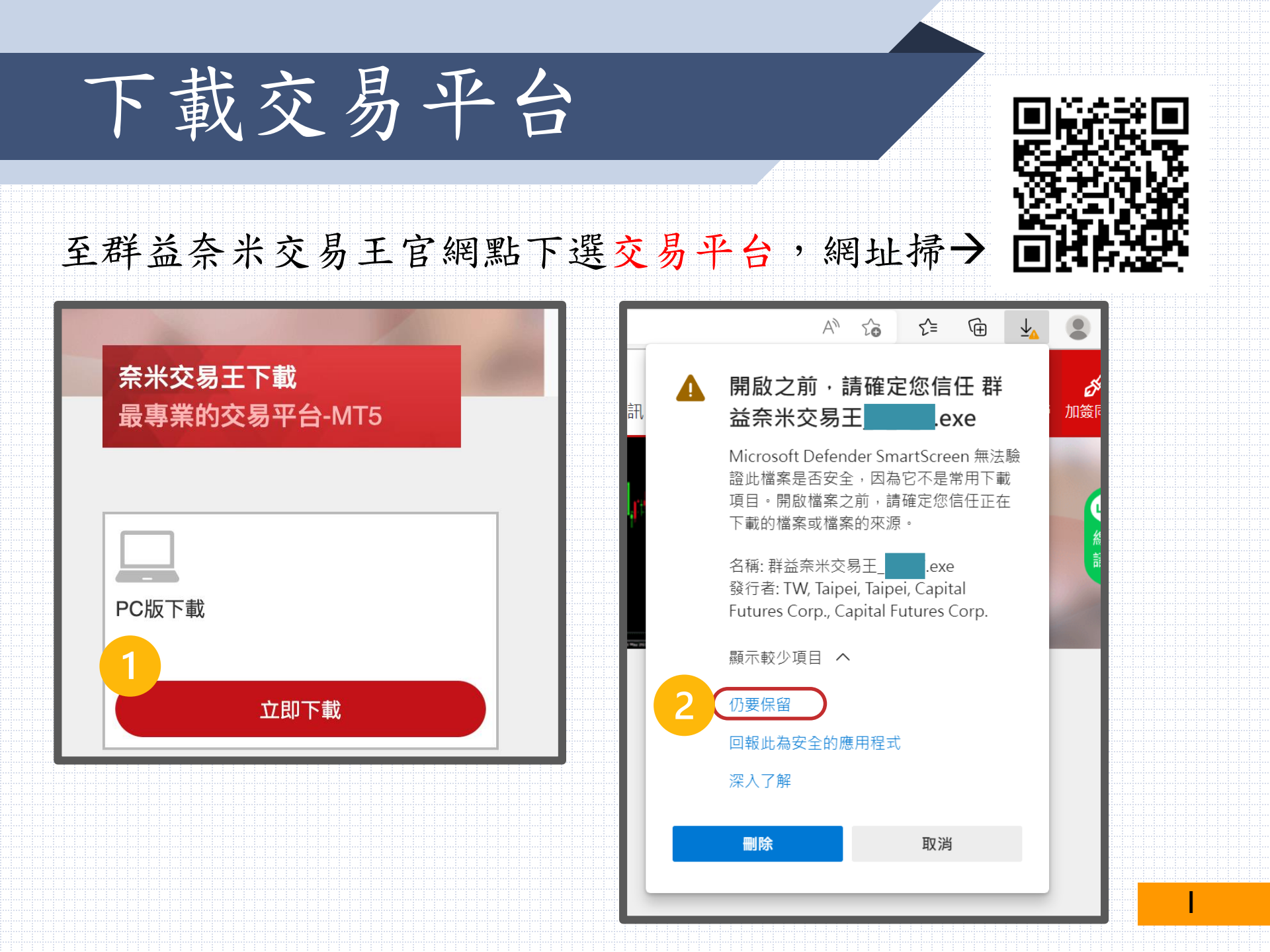

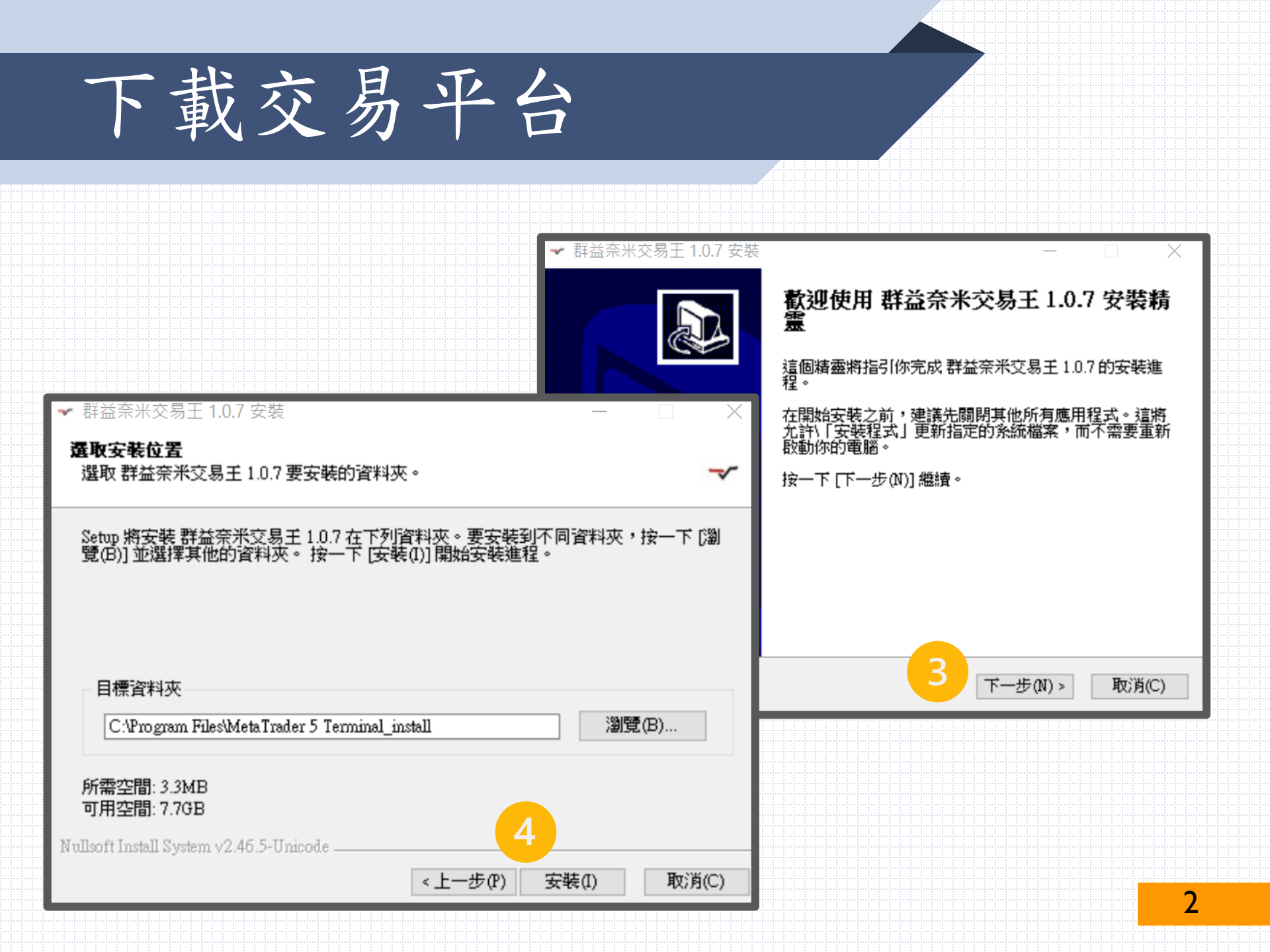

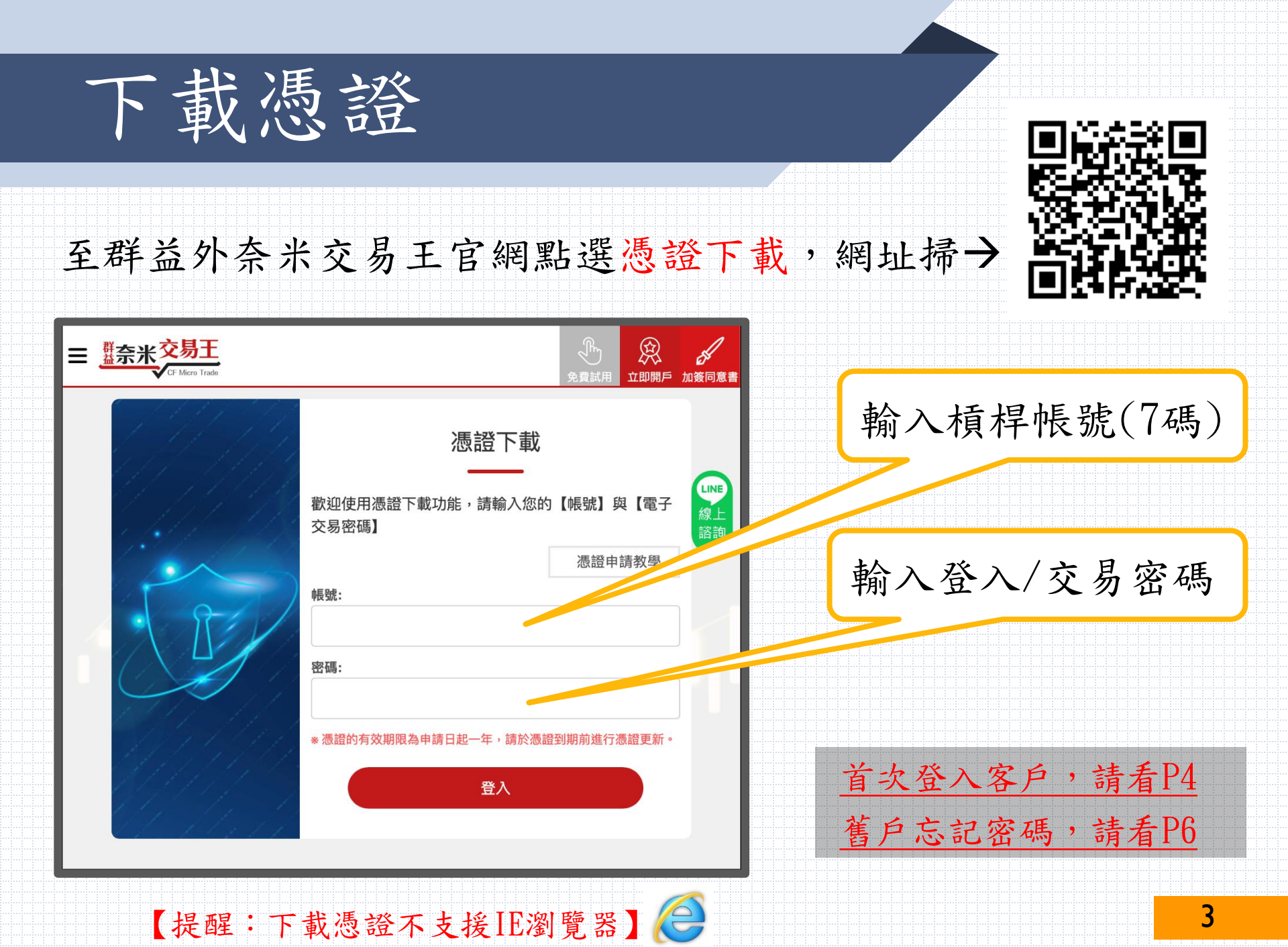

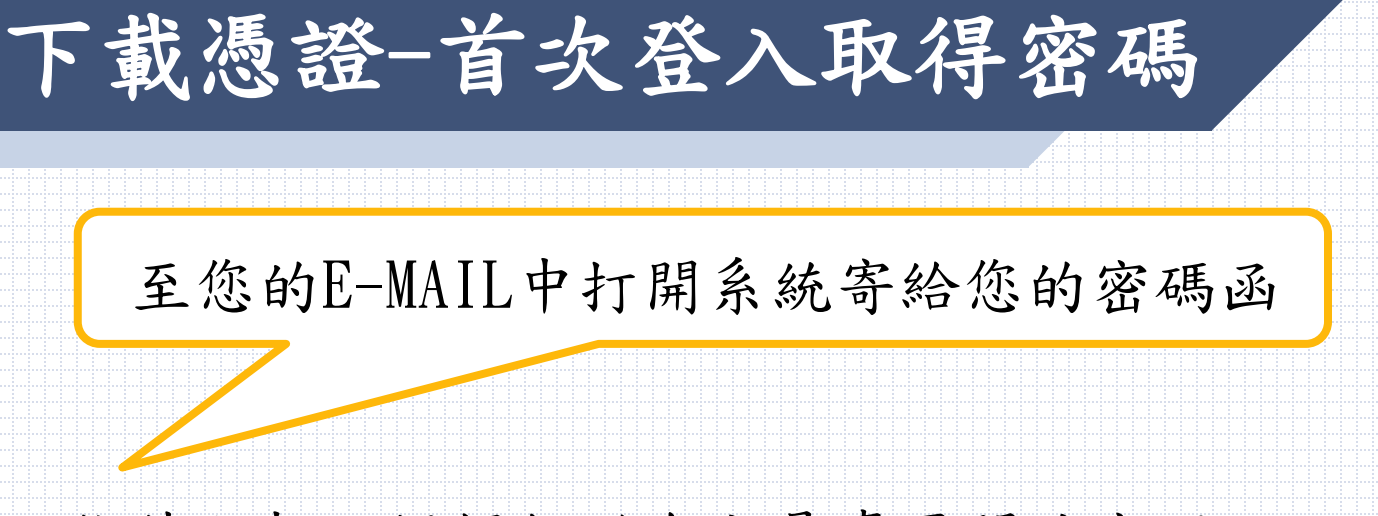

信件主旨:槓桿保證金交易專區開戶密碼函 寄件人:Capital\_Care@capital.com.tw

信件內容會顯示您的帳戶以及PDF檔,PDF檔內有您的密碼, 開啟PDF檔需要您的身分證字號(請用大寫字母)

### 下載憑證-首次登入取得密碼

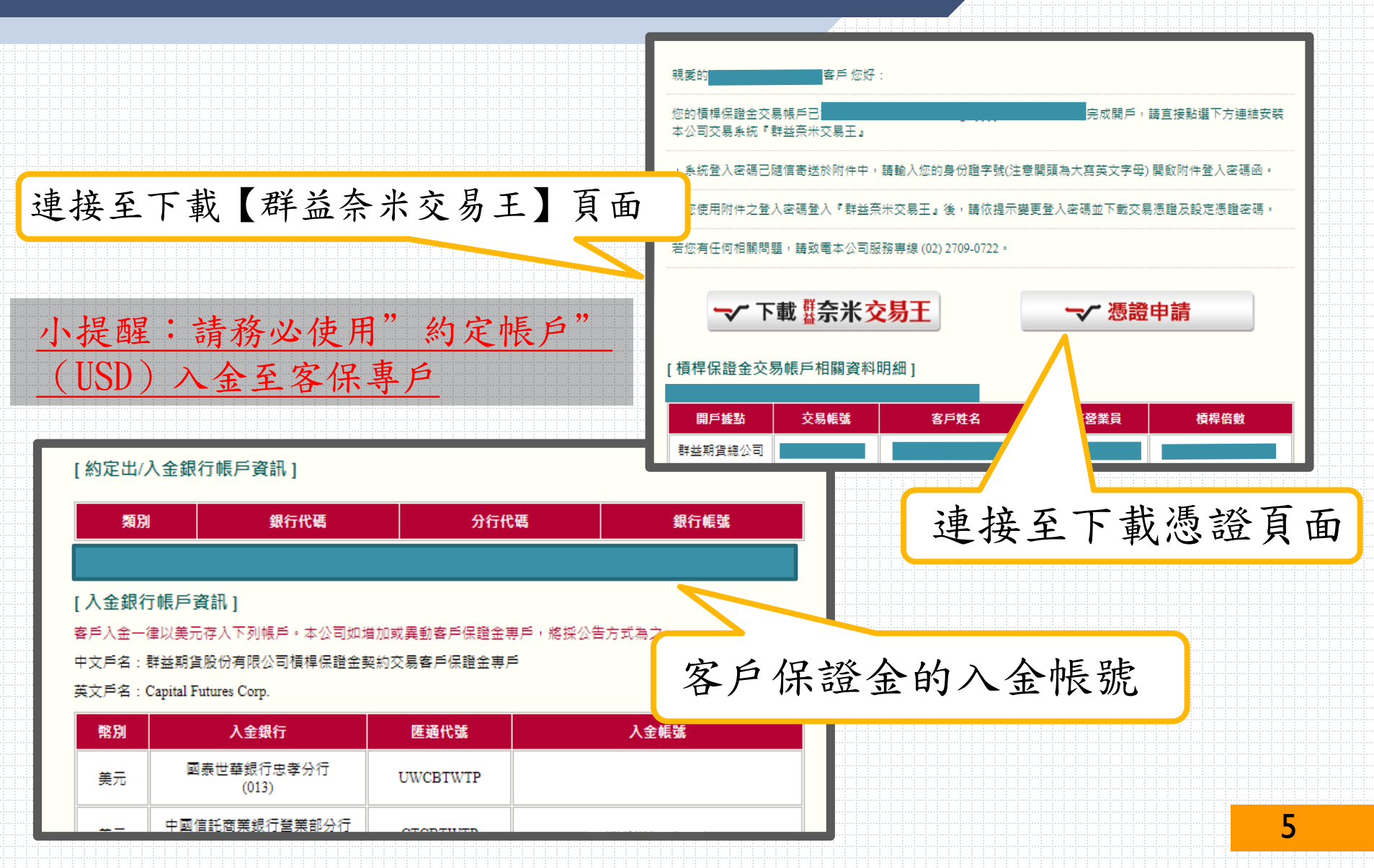

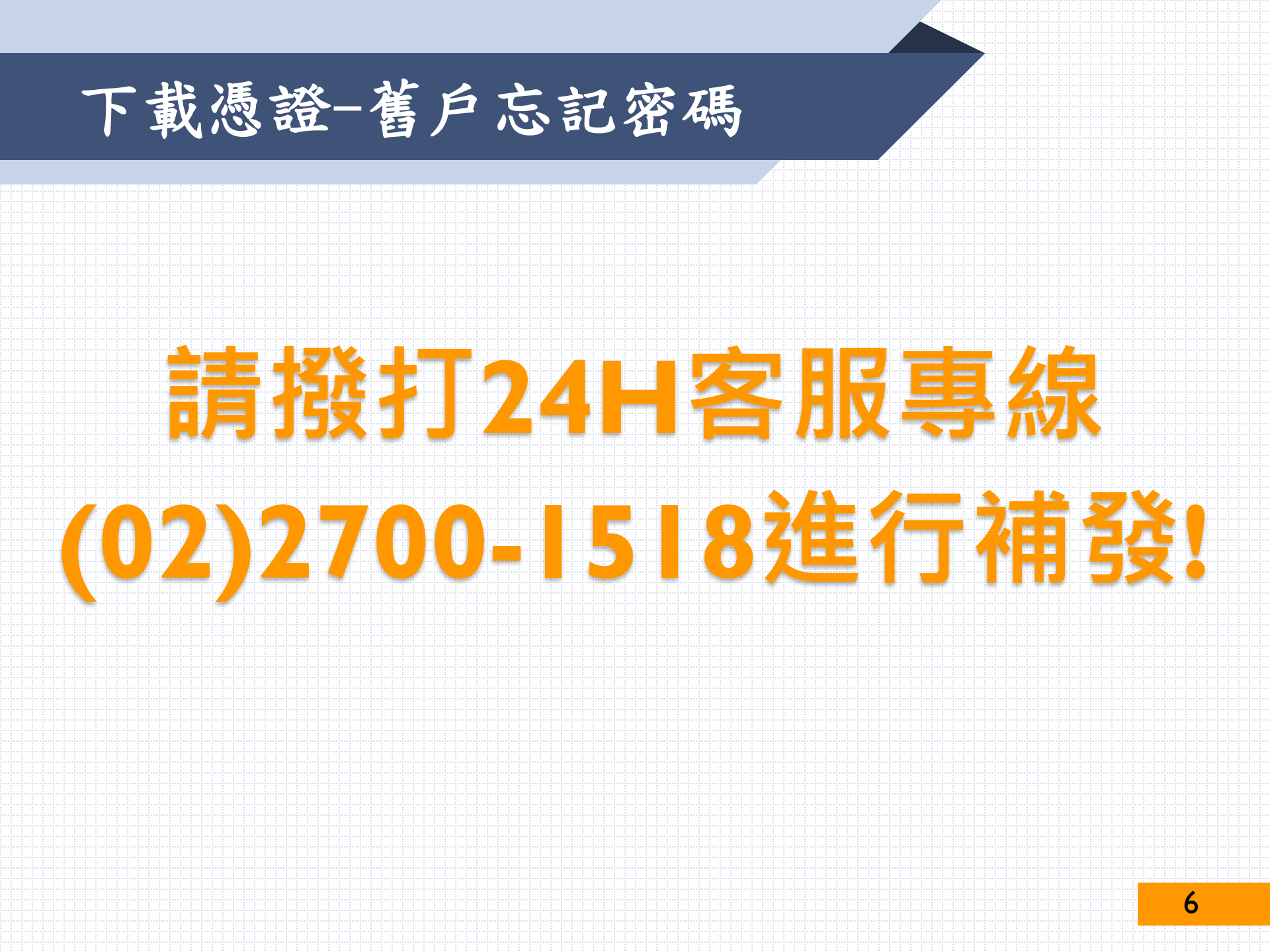

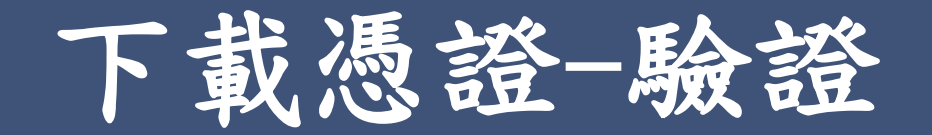

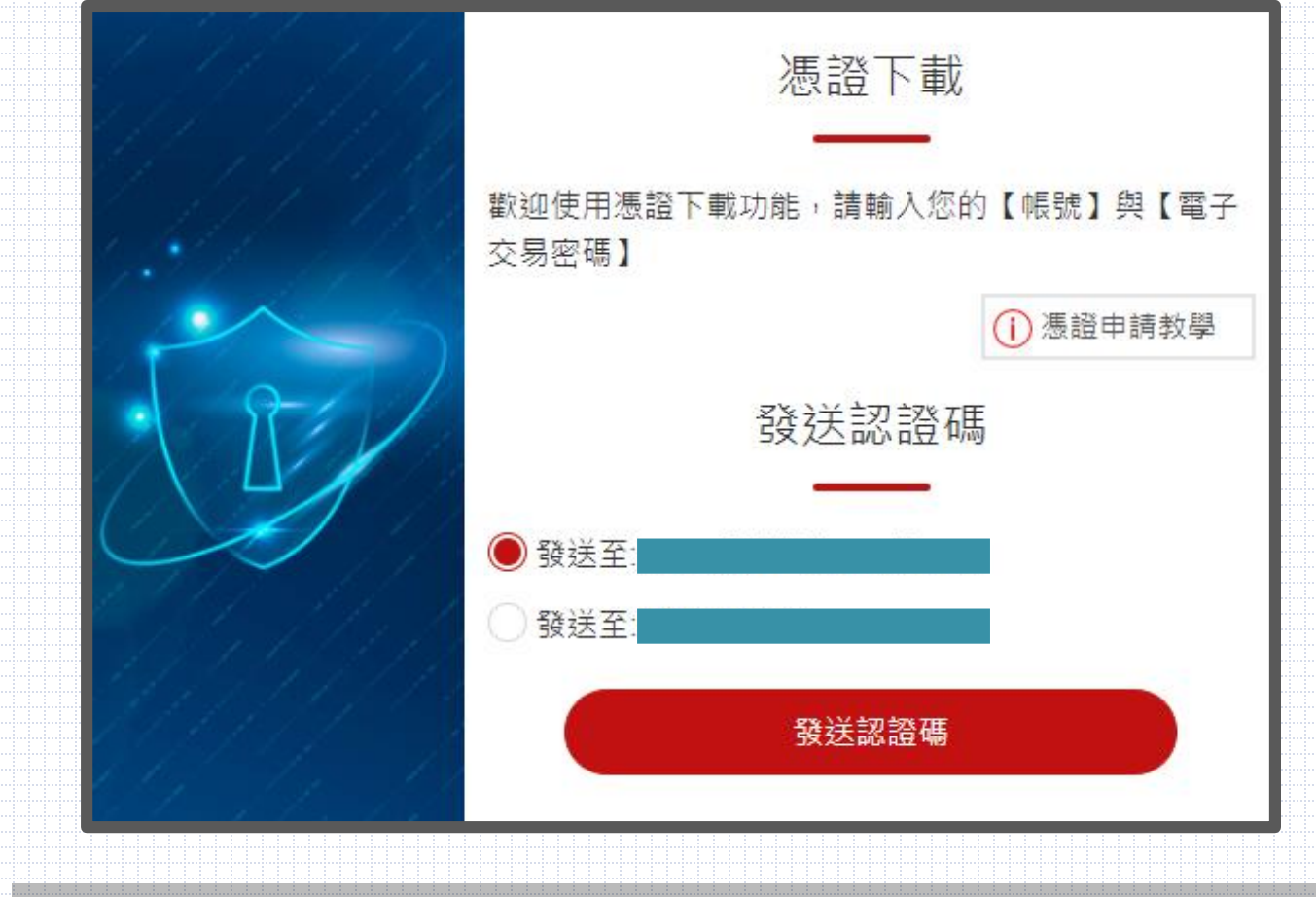

#### 小提醒:選擇【電子郵件】或【手機號碼】獲取驗證碼

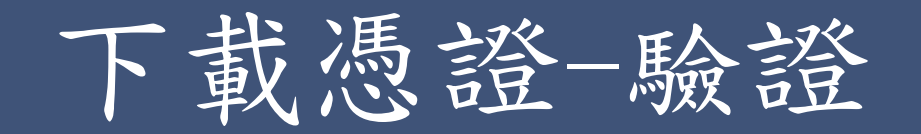

|                                                                    | 憑 活載<br>歡迎使用憑證下載功能,請輸入您<br>交易密碼】      | 的【帳號】與【電子    |
|--------------------------------------------------------------------|---------------------------------------|--------------|
| 上<br>一<br>一<br>一<br>一<br>一<br>一<br>一<br>一<br>一<br>一<br>一<br>一<br>一 | 功<br><b>ок</b>                        | () 憑證申請教學    |
|                                                                    | •••••••<br>※ 憑證的有效期限為申請日起一年,請於测<br>登入 | 展證到期前進行憑證更新。 |

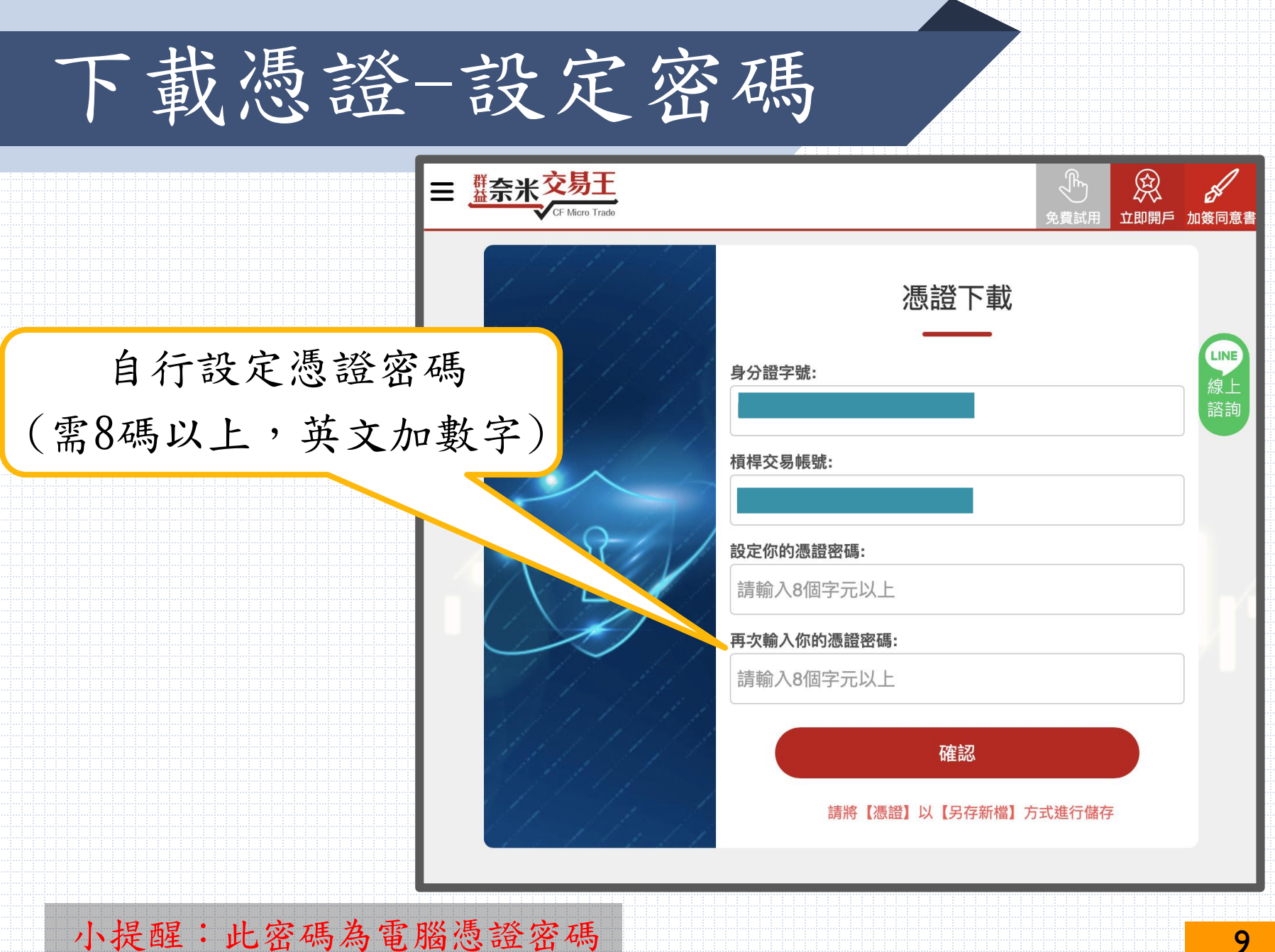

## 下載憑證-匯入工具

#### 小提醒:設定完請稍待片刻等候(30s),將出現此檔案

|                    | 憑證下i                      | 載          |                           |                           |            |      |               |
|--------------------|---------------------------|------------|---------------------------|---------------------------|------------|------|---------------|
| 身分證字號:             |                           |            |                           |                           |            |      |               |
| 橫桿交易帳號:<br>設定你的憑證。 |                           |            |                           |                           |            |      |               |
| 再次输                |                           | P          | $\forall_{\!\! / \!\! /}$ | 20                        | £_≡        | Ē    | ⊥             |
| 下車                 | 戓                         |            |                           |                           |            | •••  | $\Rightarrow$ |
|                    | 群益匯入工員<br>信任 群益匯 <i>)</i> | ₹_<br>入工具_ | .ex                       | e 不常 <sup>-</sup><br>.exe | 下載。開啟<br>。 | 前,請研 | 確定您           |

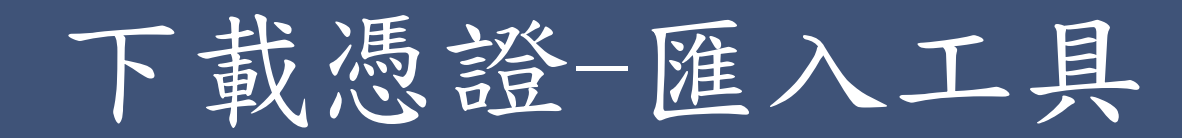

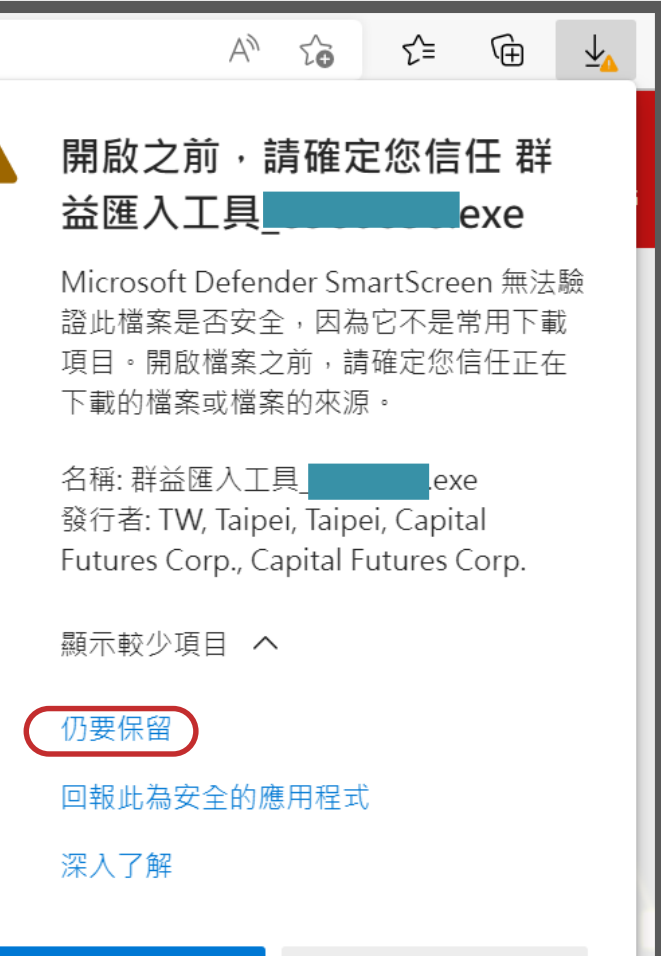

刪除

取消

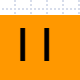

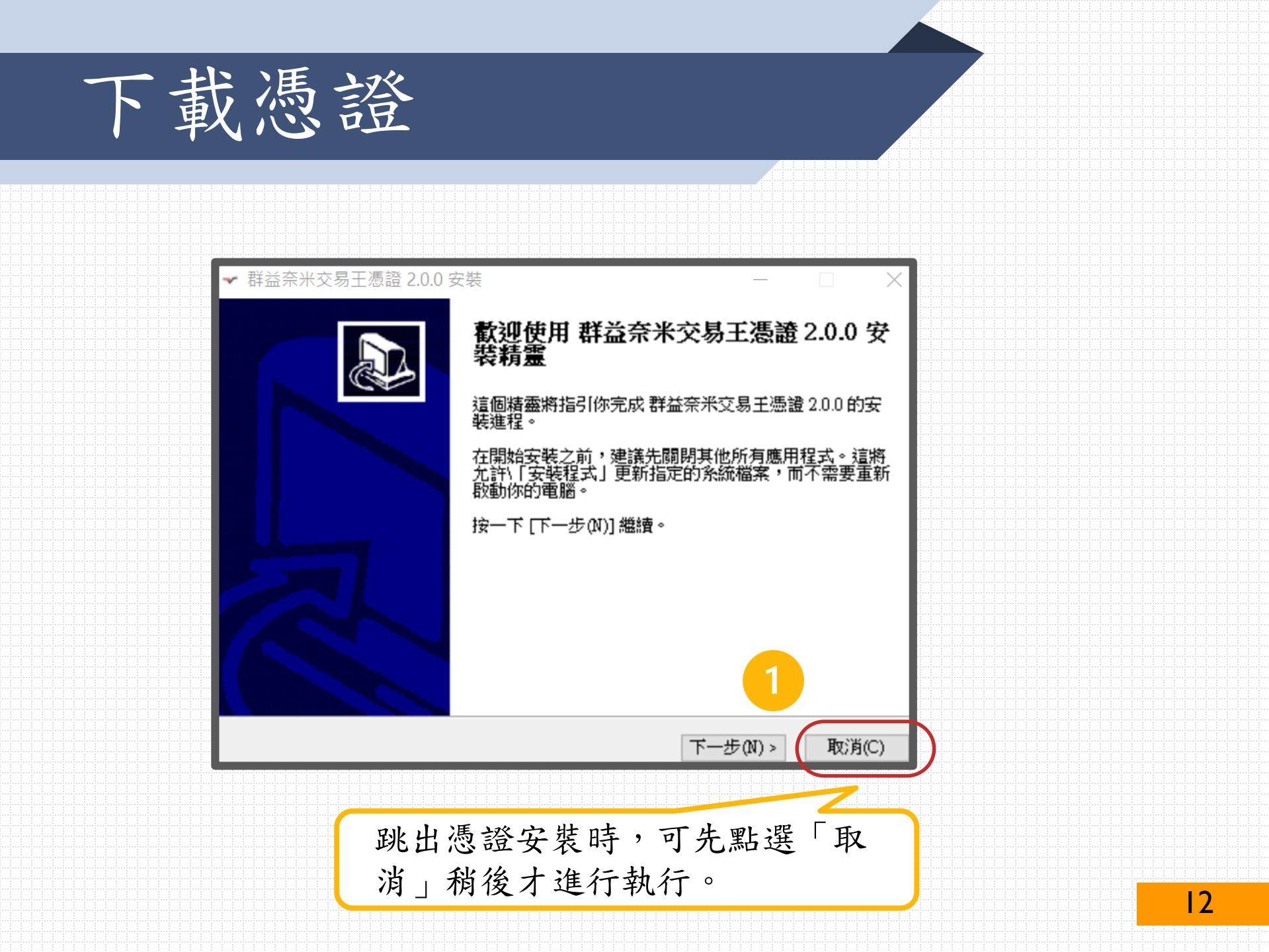

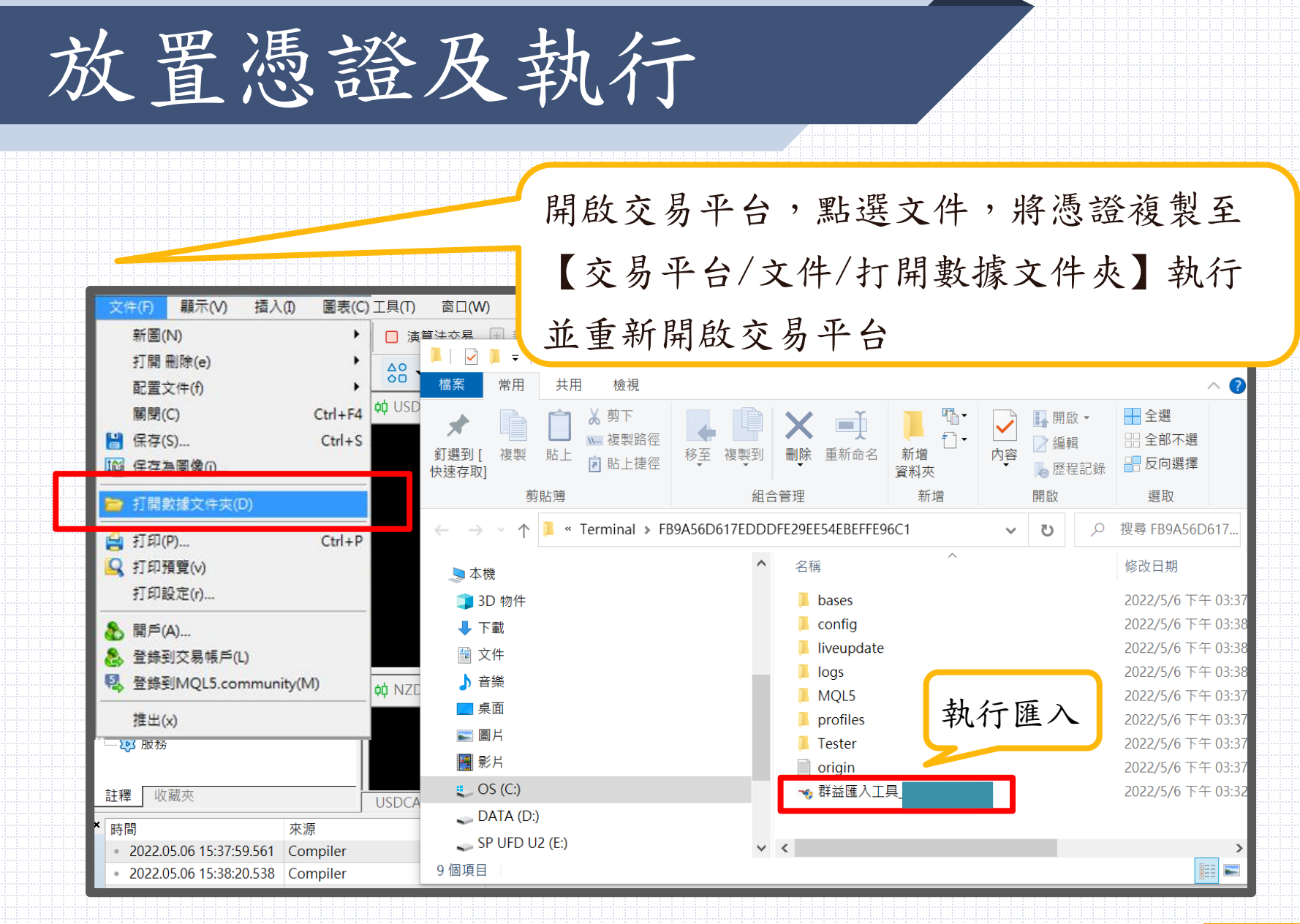

放置憑證及執行 ✔ 群益奈米交易王憑證 2.0.0 安裝 ✔ 群益奈米交易干憑證 2.0.0 安裝  $\times$ 選取安装位置 歡迎使用 群益奈米交易王憑證 2.0.0 安 裝精靈 選取 群益奈米交易主憑證 2.0.0 要安裝的資料夾。 ~ 這個精靈將指引你完成 群益奈米交易王憑證 2.0.0 的安 裝進程。 Setup 將安裝 群益奈米交易王憑證 2.0.0 在下列資料夾。要安裝到不同資料夾,按一下 [瀏覽(B)] 並選擇其他的資料夾。 按一下 [安裝(I)] 開始安裝進程。 在開始安裝之前,建議先闡閉其他所有應用程式。這將 允許\「安裝程式」更新指定的系統檔案,而不需要重新 啟動你的電腦。 按一下 [下一步(N)] 繼續。 目標資料夾 etaOuotes\Terminal\FB9A56D617EDDDFE29EE54EBEFFE96C1 瀏覽(B)... 所需空間: 90.0KB 可用空間: 8.0GB Nullsoft Install System v2.46.5-Unicode 下一步(N) > 取消(C) < 上一步(P) 安裝(I) 取消(C) 群益憑證匯入工具1.0.0 3 × 憑證下載時間: 2022.05.04 09:26:10 群益匯入工具開始執行... 憑證轉移完成... 請點選'X'鍵闢閉視窗 14

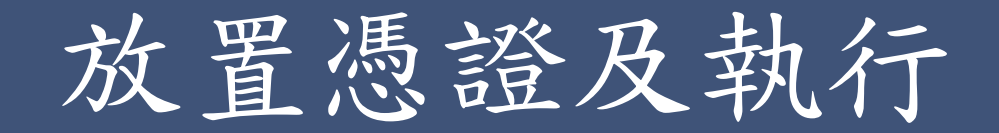

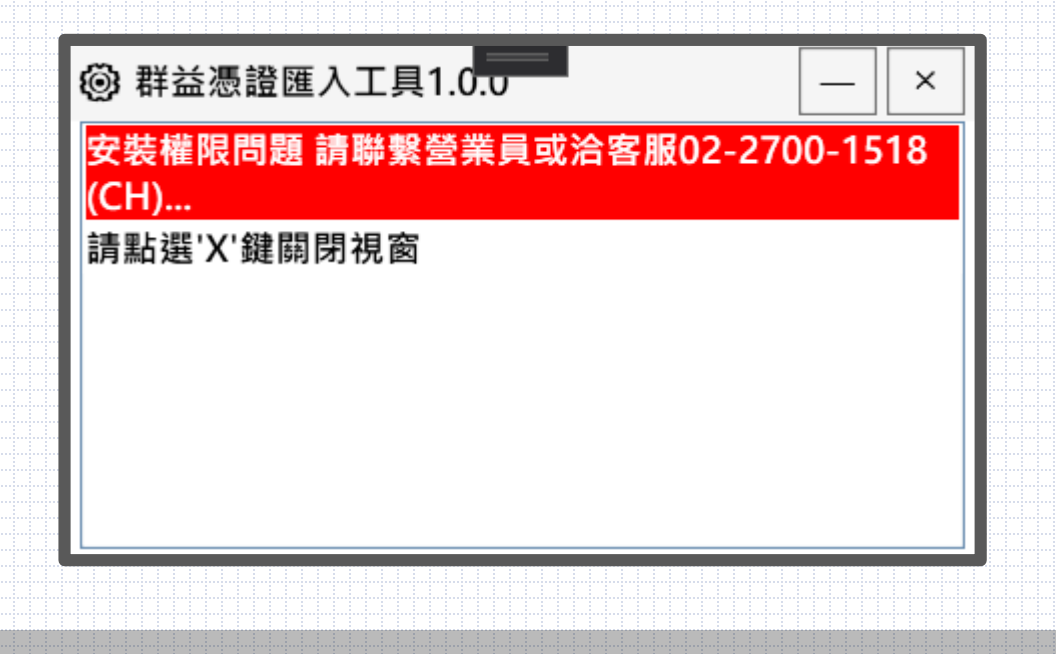

#### 小提醒:

如出現此畫面,可能為電腦權限問題。

可嘗試暫時關閉防毒軟體,待轉移成功後重新開啟防毒軟體!

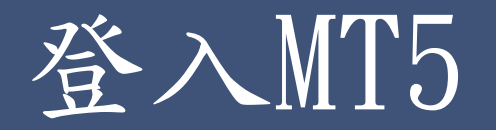

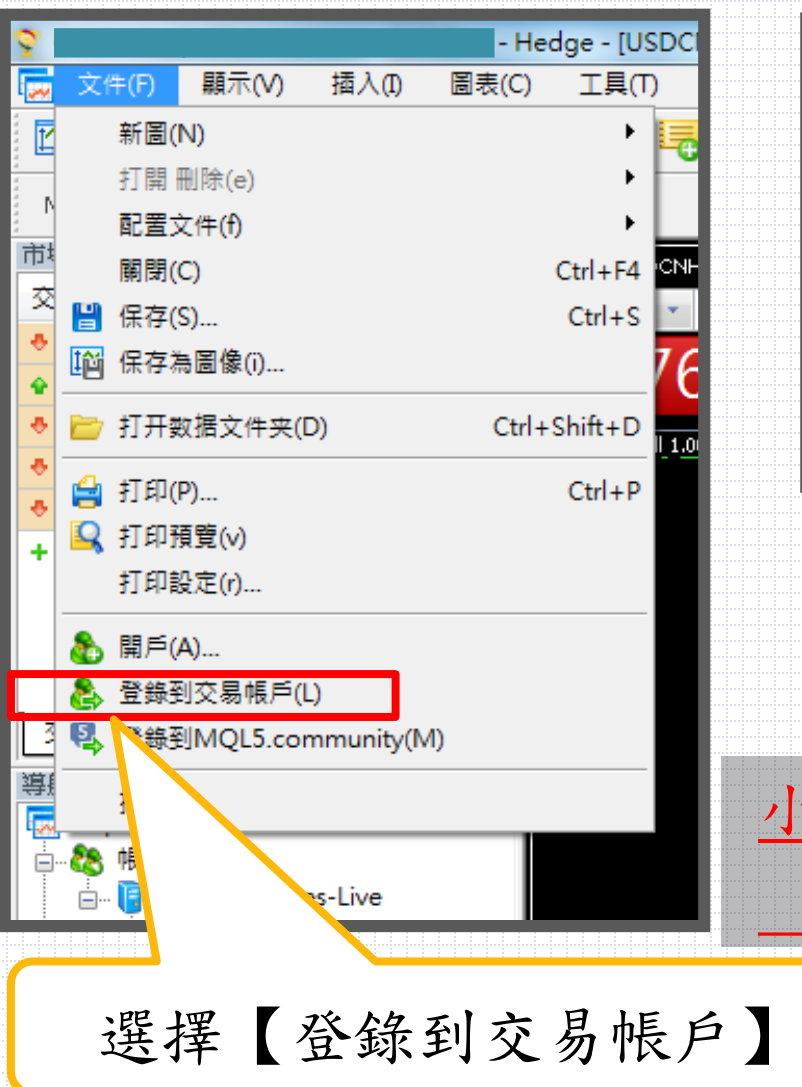

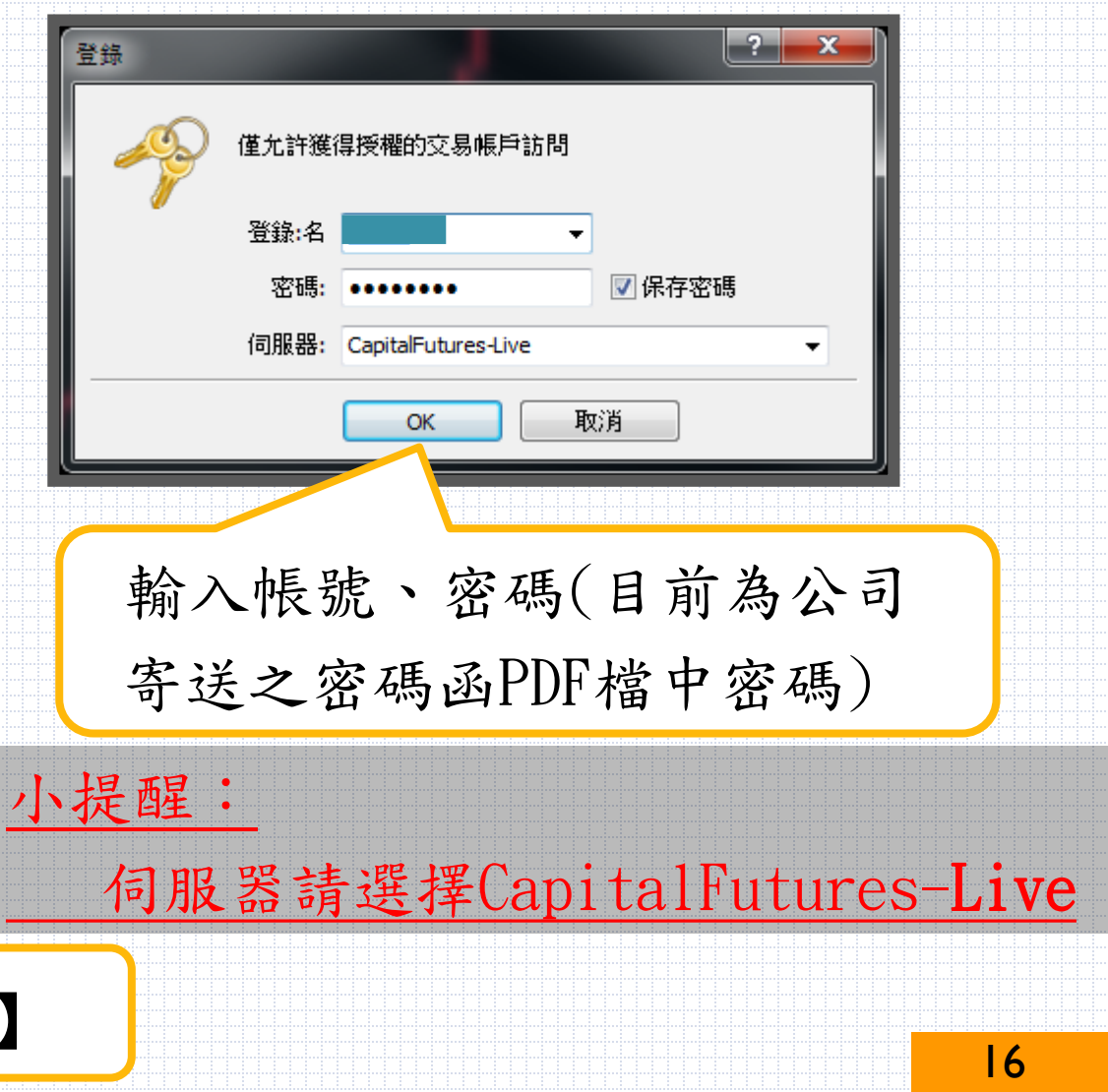

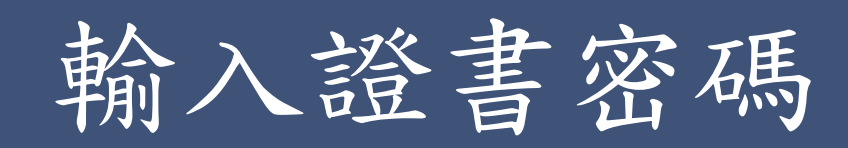

| 登錄:名<br>密碼:<br>··································· | 碼 |
|----------------------------------------------------|---|
| ок <u>取消</u><br>ок <u>取消</u><br>べ <u>取消</u>        |   |
| 此密碼為憑證密碼                                           |   |

| 成功後,系統會請您 <b>修改登入密碼</b> !主密碼為登入密碼<br>(安全著)<br>(安全著)<br>(安全著)<br>(安全第四,您的密碼必須效變。諸指定一個新的密碼<br>它沒足夠複雜,至少有6個符號:小寫字母,大寫字母和數字。<br>(登號:<br>所密碼: •••••••••••••••••••••••••••••••••••• | 修改主    | 密碼                                                                                                    |
|----------------------------------------------------------------------------------------------------|--------|----------------------------------------------------------------------------------------------------|
| 修改主 密稿                                                                                                    | 成功後,系統 | 會請您 <b>修改登入密碼</b> !主密碼為登入密碼                                                                                                    |
| 登録:          新密碼:       ・・・・・・・・・・・・・・・・・・・・・・・・・・・・・・・・・・・・                                                                                                    |        | 3 3 3 3 3 3 3 4 4 4 4 5 5 <p< th=""></p<> |
| ·····································                                                                                                    |        | 登録:        新密碼:     ●●●●●●●●●●●●●●●●●●●●●●●●●●●●●●●●●●●●                                                                                                    |
|                                                                                                    |        | 確定         取消                                                                                                    |

#### 小提醒:密碼8-15碼為限,請包含大或小寫英文及數字

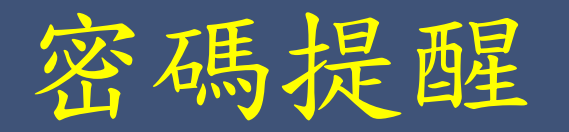

有兩組密碼 一、登入密碼:又稱為主密碼 (手機、電腦登入MT5時需輸入) 二、憑證密碼:又稱SLL密碼、證書密碼 (將憑證轉移至手機或至其他電腦時需輸入)

小提醒:密碼需大或小寫及數字,請設置8~15碼,並妥善保管

勾選高風險投資警告

х 高風險投資警告 高風險投資警告 我們希望通知您,通過進一步使用這個交易平臺,您將可以訪問您選擇的投資機 構所提供的杠杆式的高風險投資產品。投資這種產品可能並不適合所有投資者, 因為它需要承擔失去部分或全部入金金額的風險。 決定從事高風險投資產品交易之前,您應該謹慎考慮您的投資目的,經驗水準和 可接受的風險。由於存在您可以承擔的損失不能高於您的初始投資的可能性,因 此您不應投資您無法負擔的損失。 我們邀請您擴大與投資這些產品相關的所有風險因素的知識面,如果您有疑慮, 可尋求專業金融顧問的建議。 我瞭解以上所述,我願意交易高風險投資產品 取消 OK 密碼設定完成後,會出現高風險通知,請詳閱後勾選同意

交易平台 PC 登入完成

#### 報價有跳動為登入完成,即可開始交易唷!

Trans

導航

會 [FA亦且 註釋

收藏夾

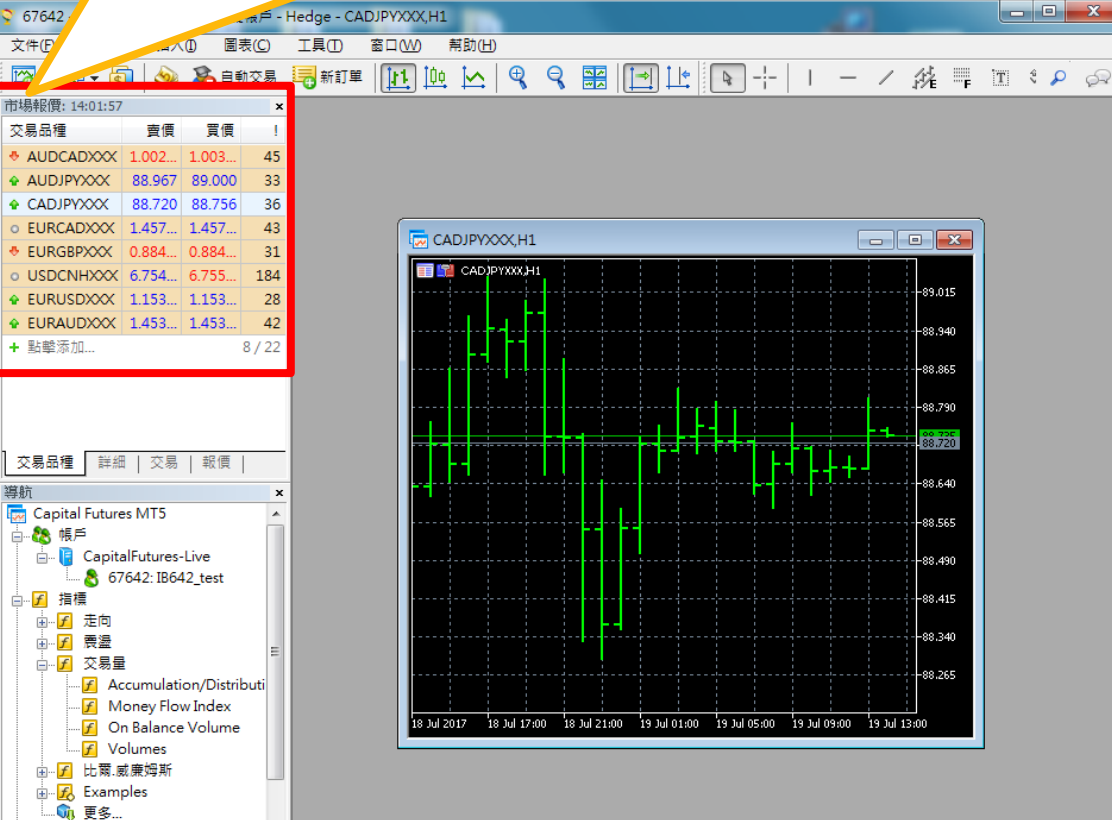

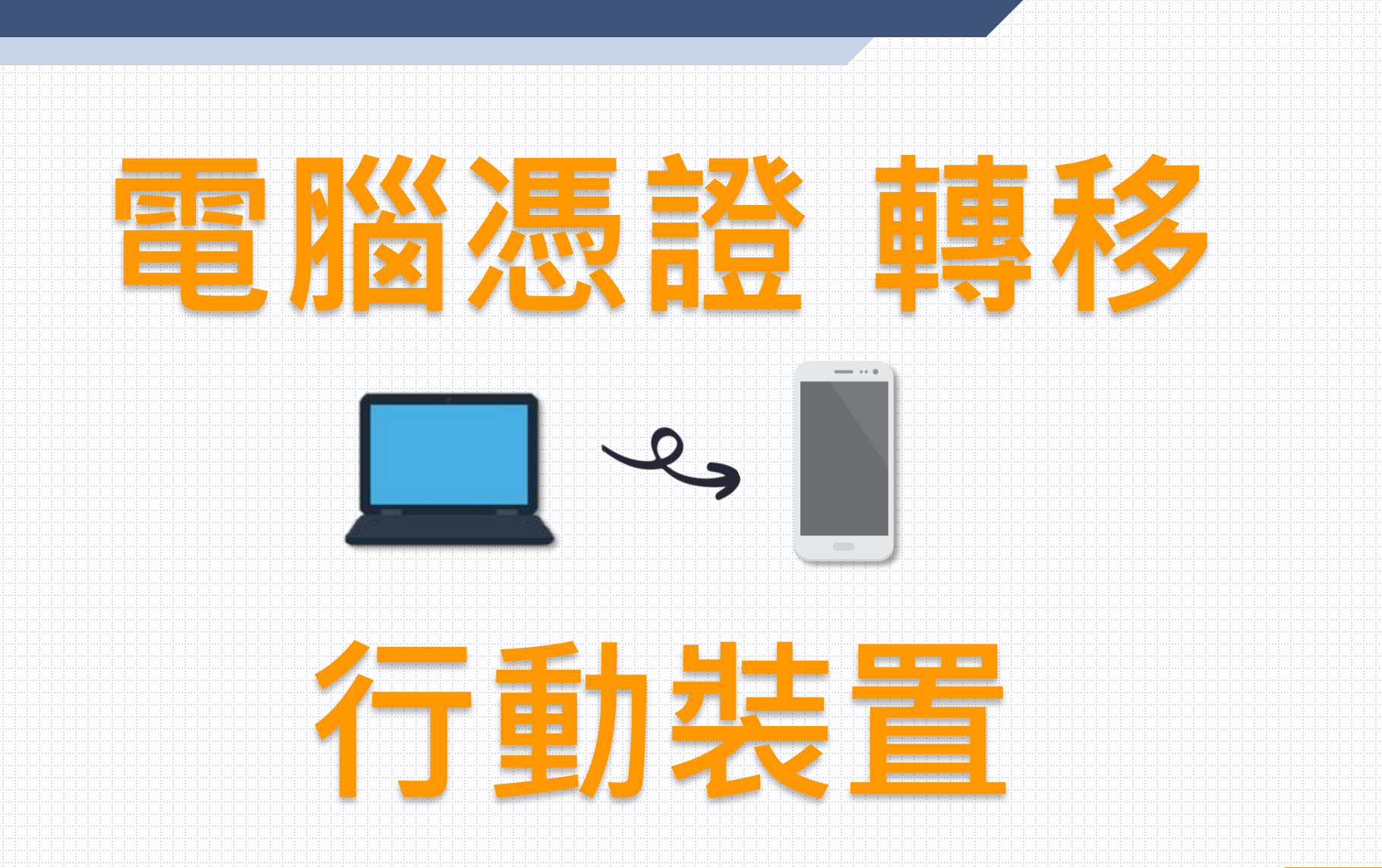

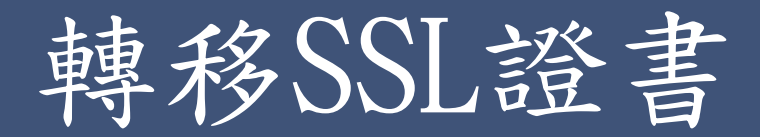

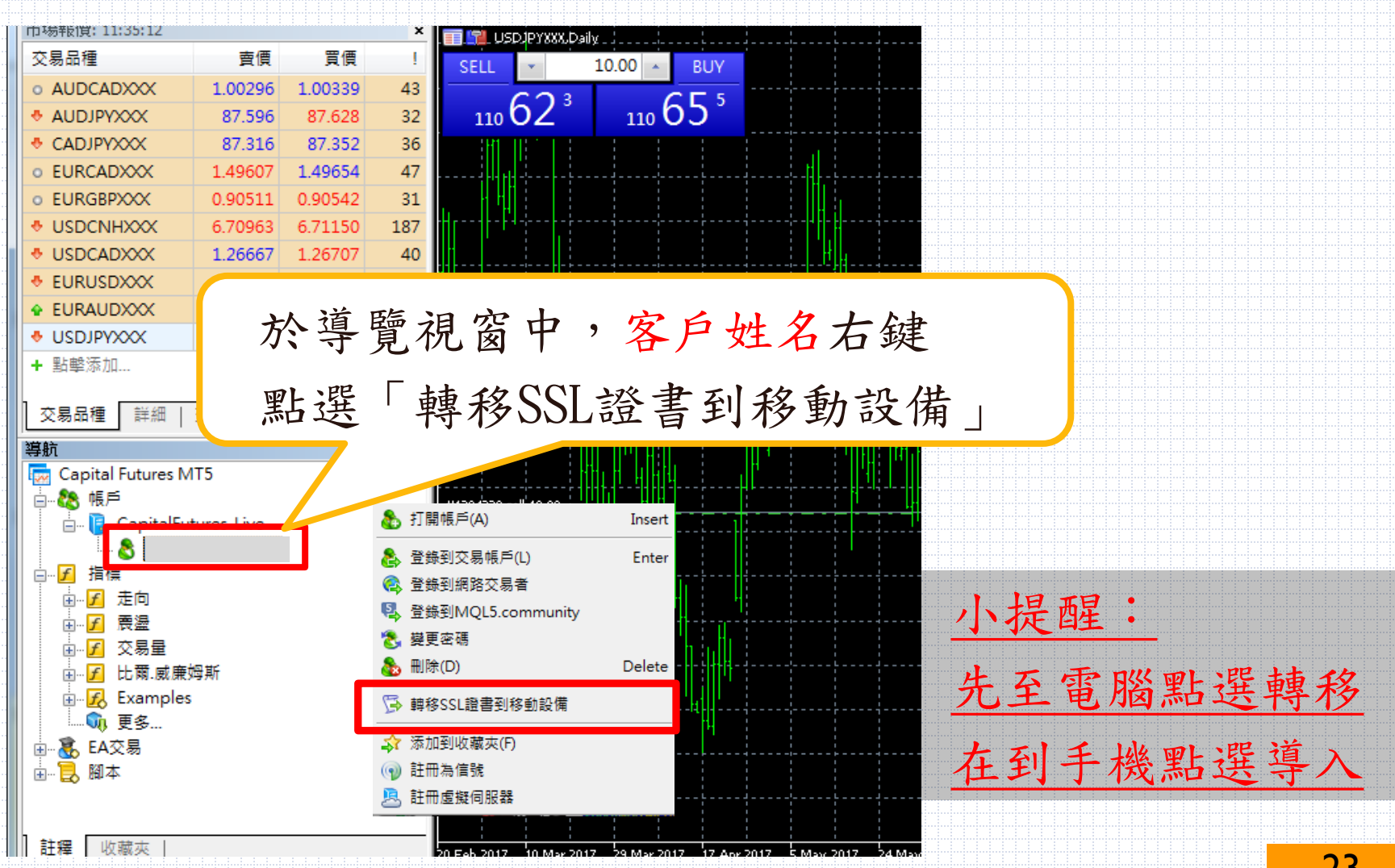

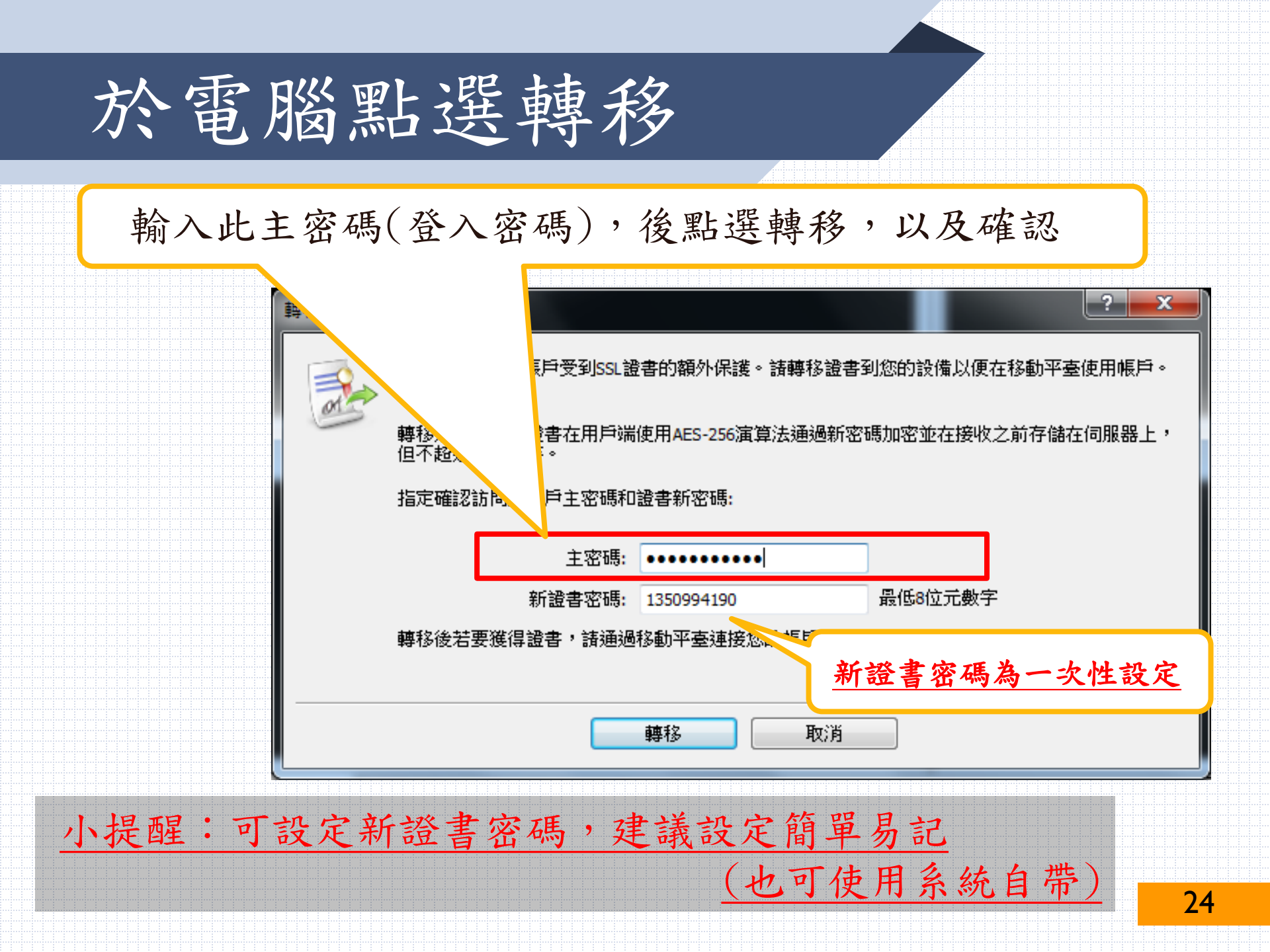

登入手機MT5平台及憑證

#### 於Google Play或APP Store下載Meta Trader5

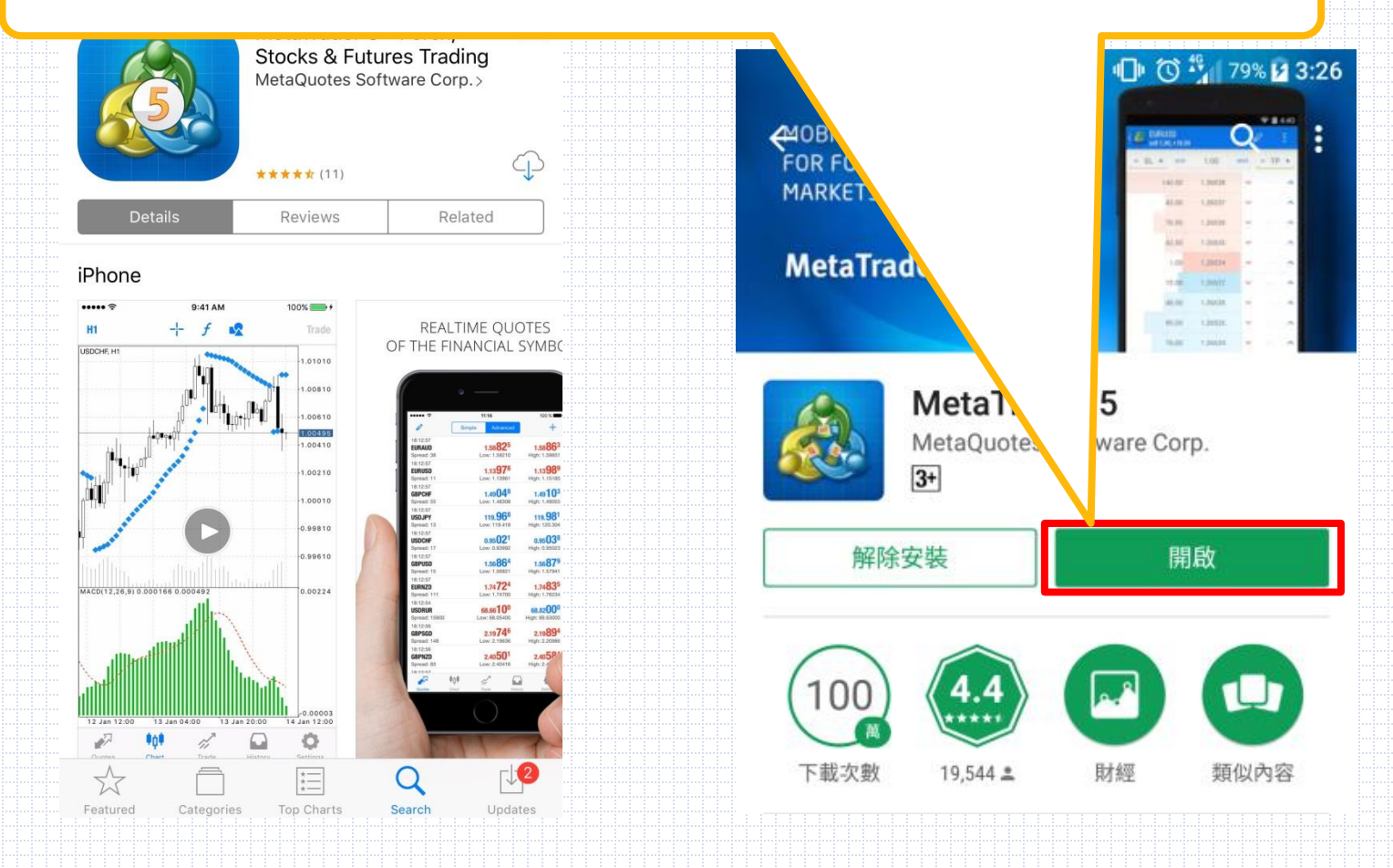

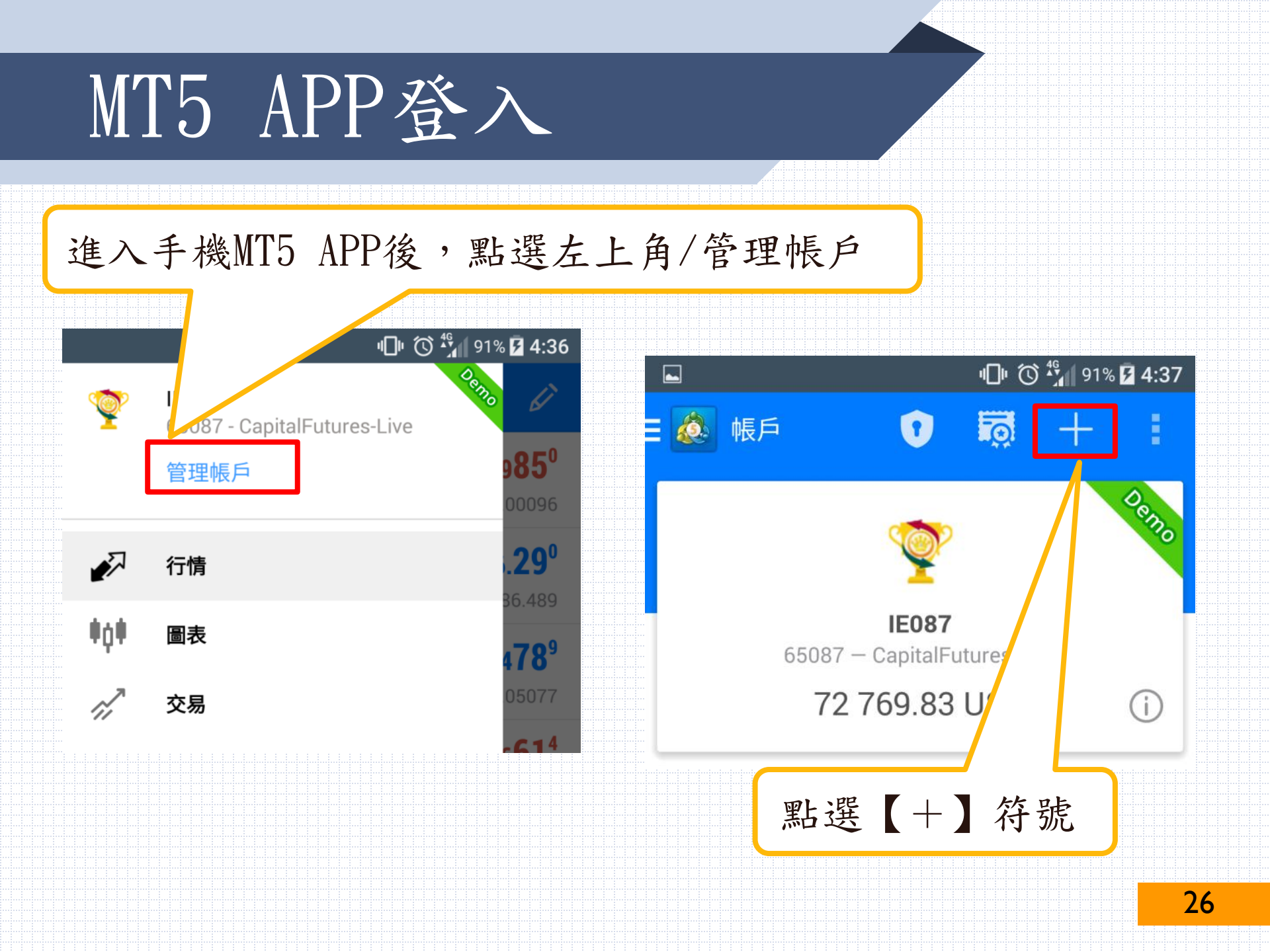

### MT5 APP登入

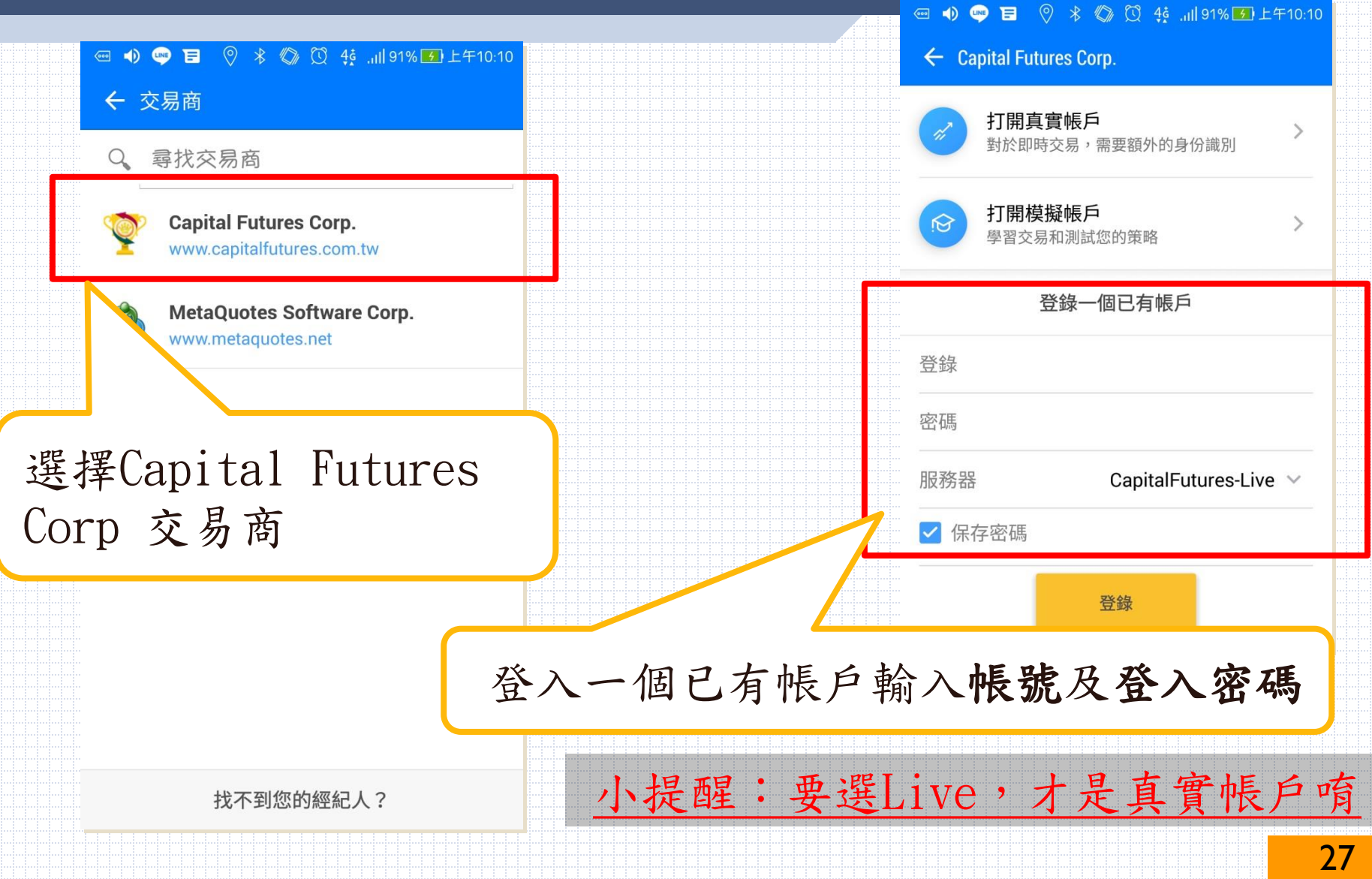

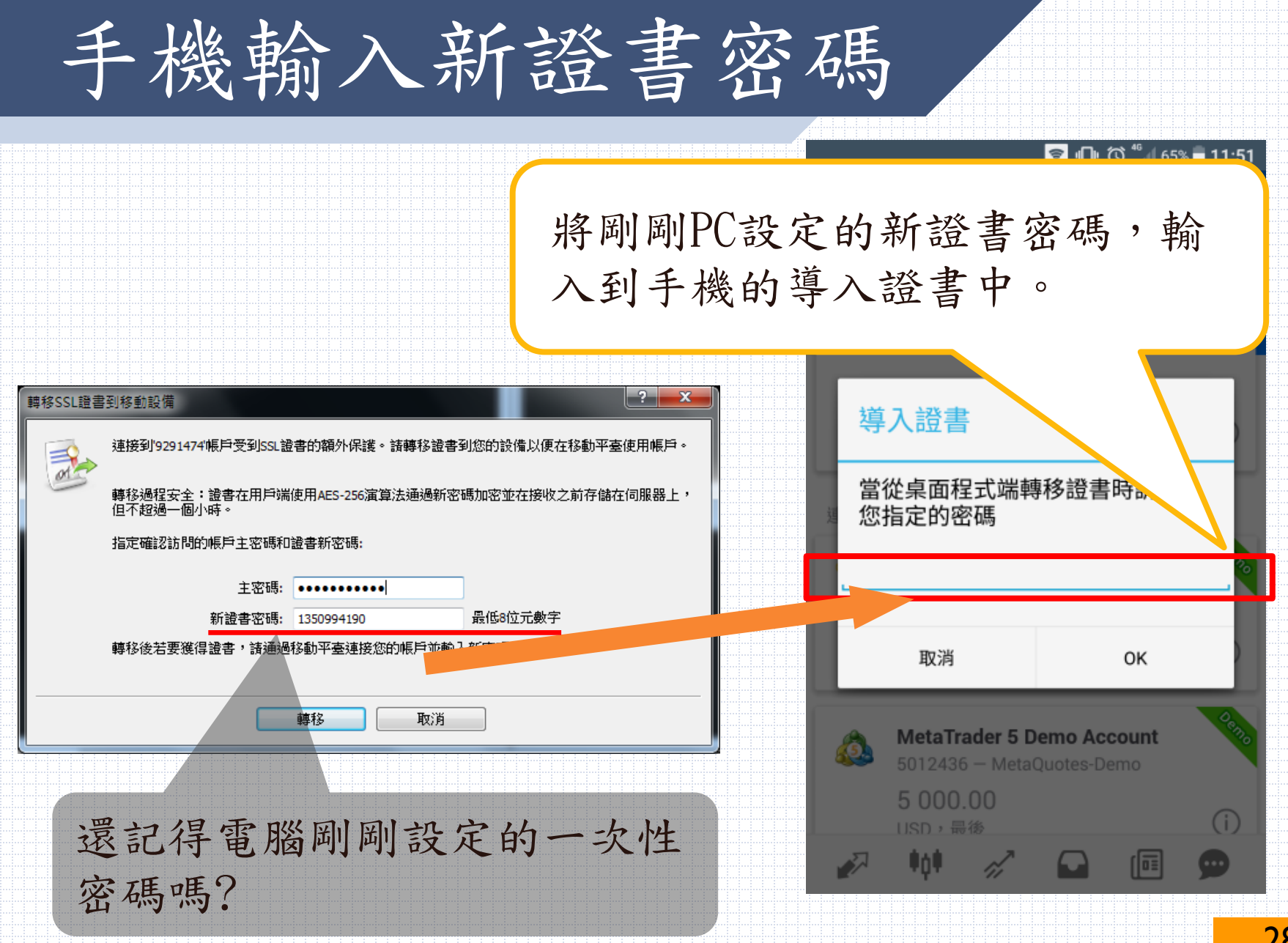

登入成功

| 💵 💵 🖸 🔓 I       | 🖿 🔭 🖓 🖌          | √100 3:22 |
|-----------------|------------------|-----------|
| 🛾 💩 行情          |                  | + 🖉       |
| EURUSD          | 1.18083          | 1.18092   |
| GBPUSD          | 1.30448          | 1.30464   |
| USDCHF          | 0.97299          | 0.97313   |
| USDJPY          | 110.540          | 110.552   |
| USDCNH          | 6.70615          | 6.70677   |
| USDRUB          | 59.816           | 60.216    |
| AUDUSD          | 0.79228          | 0.79241   |
| NZDUSD          | 0.73547          | 0.73574   |
| USDCAD          | 1.26618          | 1.26634   |
| USDSEK          | 8.13906          | 8.14128   |
|                 |                  | I 👧       |
| $\triangleleft$ | $\bigtriangleup$ |           |

 $\Box$ 

登入完成後,報價有跳動,亦即 登入成功可下單唷!

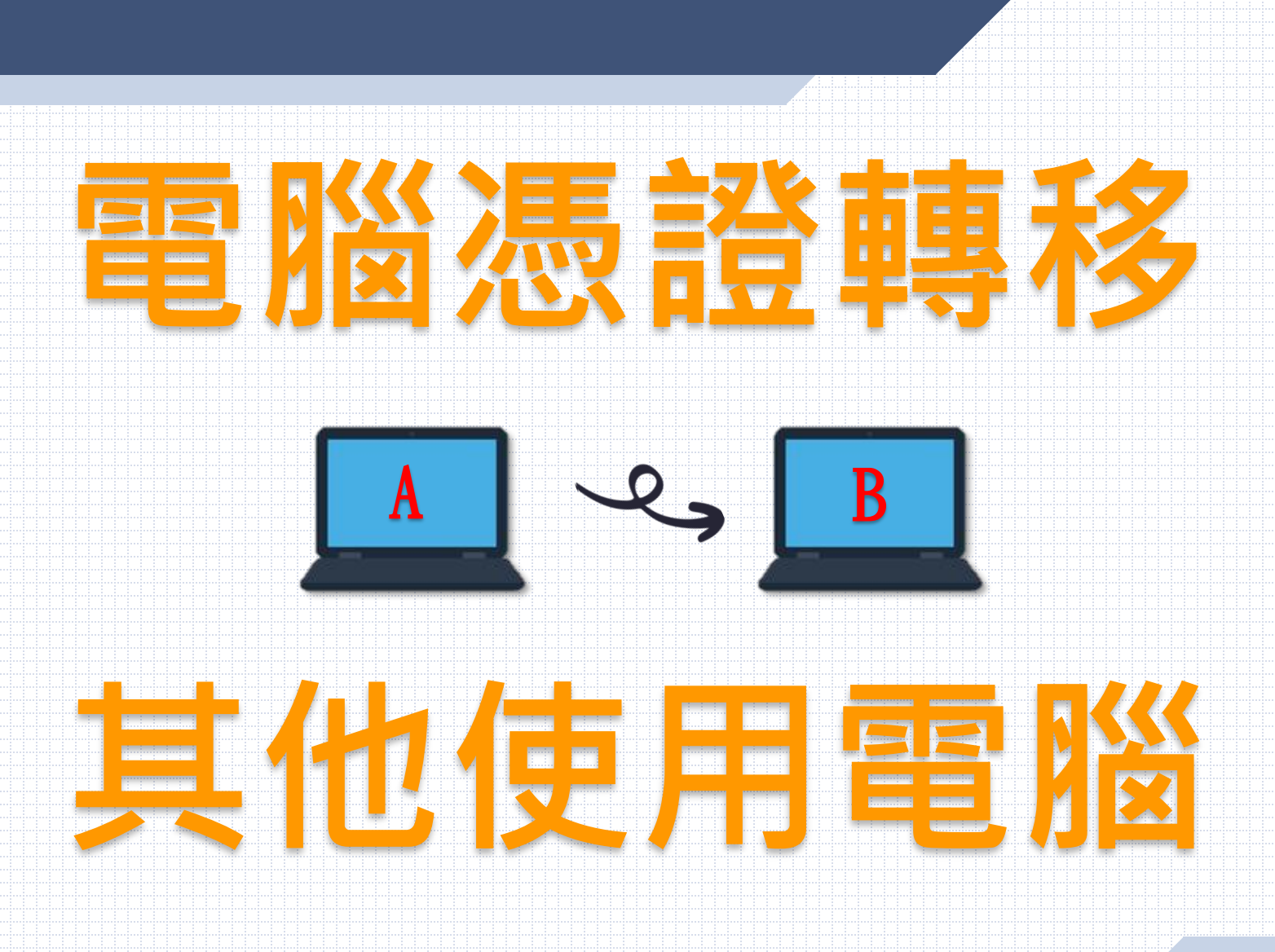

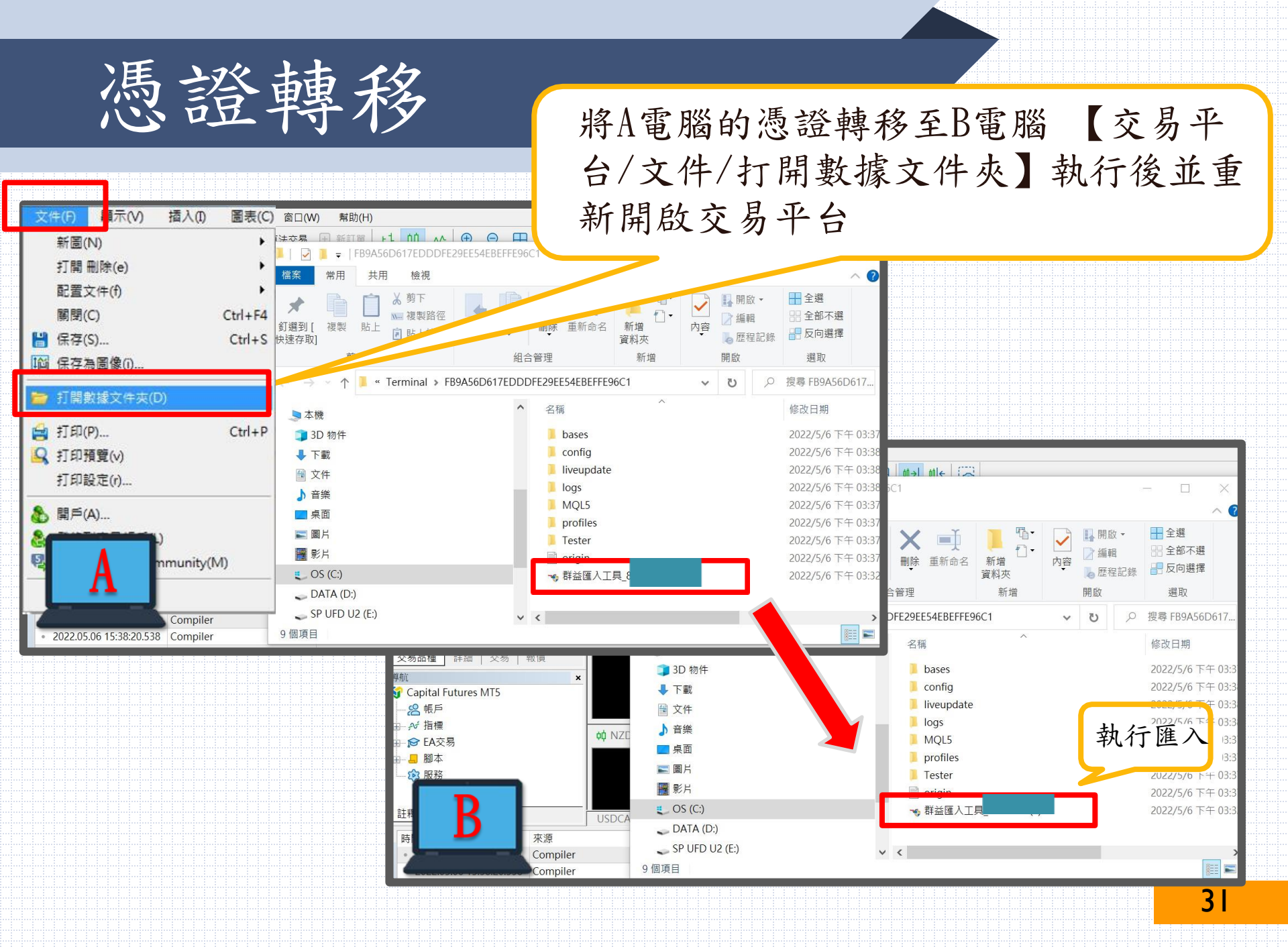

放置憑證及執行 ✔ 群益奈米交易王憑證 2.0.0 安裝 ✔ 群益奈米交易王憑證 2.0.0 安裝 選取安装位置 歡迎使用 群益奈米交易王憑證 2.0.0 安 裝精靈 選取 群益奈米交易主憑證 2.0.0 要安裝的資料夾。 ~ 這個精靈將指引你完成 群益奈米交易王憑證 2.0.0 的安 裝進程。 Setup 將安裝 群益奈米交易王憑證 2.0.0 在下列資料夾。要安裝到不同資料夾,按一下 [瀏覽(B)] 並選擇其他的資料夾。 按一下 [安裝(I)] 開始安裝進程。 在開始安裝之前,建議先闡閉其他所有應用程式。這將 允許\「安裝程式」更新指定的系統檔案,而不需要重新 啟動你的電腦。 按一下 [下一步(N)] 繼續。 目標資料夾 etaOuotes\Terminal\FB9A56D617EDDDFE29EE54EBEFFE96C1 瀏覽(B)... 所需空間: 90.0KB 可用空間: 8.0GB Nullsoft Install System v2.46.5-Unicode 下一步(N) > 取消(C) <上一步(P) 安装(I) 取消(C) ◎ 群益憑證匯入工具1.0.0 3 × 憑證下載時間: 2022.05.04 09:26:10 群益匯入工具開始執行... 憑證轉移完成... 請點選'X'鍵闢閉視窗 32

再重新登入系統

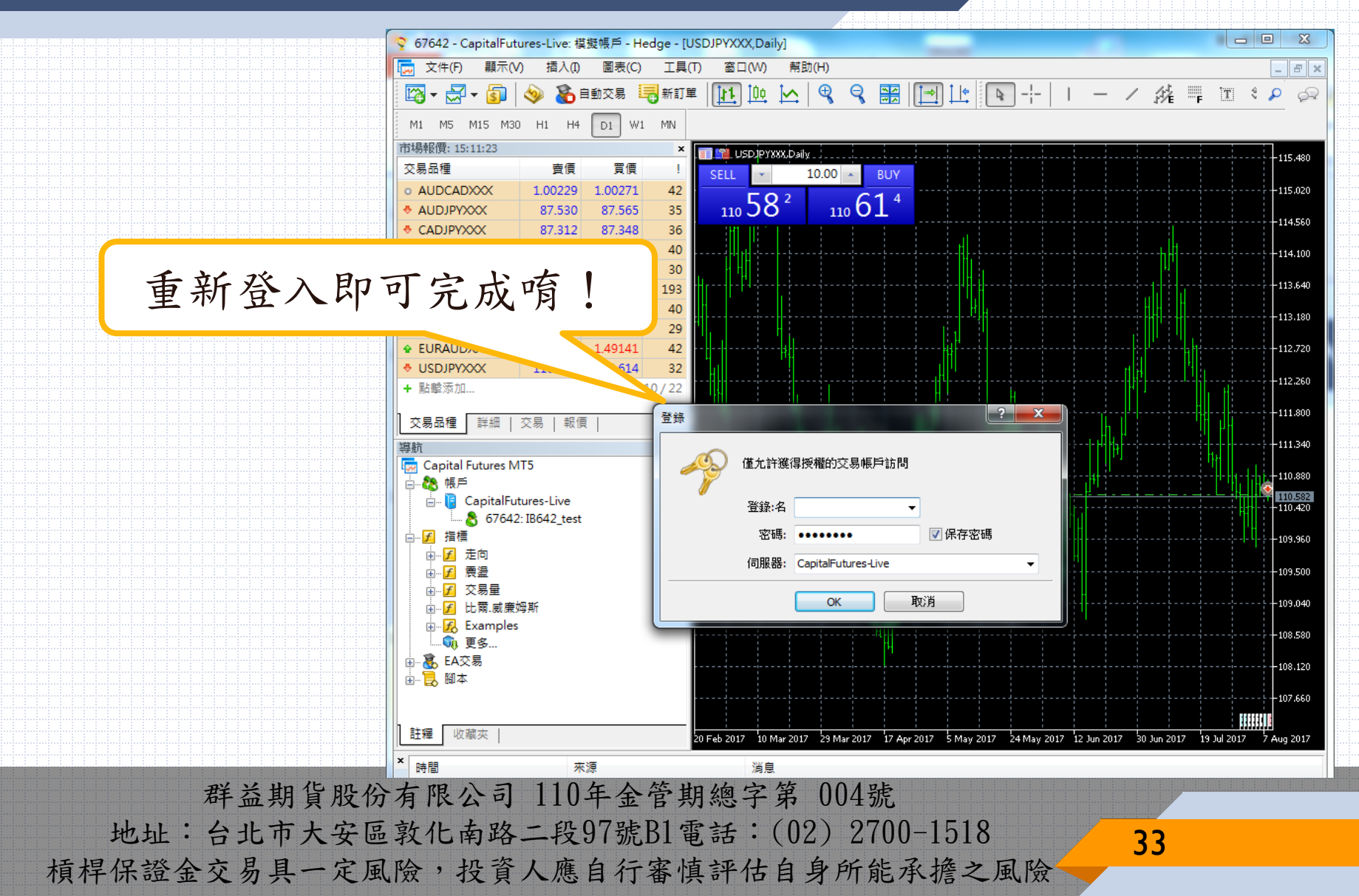